## **REGISTRO PARA RESERVAR ONLINE PISTA MUNICIPAL DE PADEL - HUETE**

1. Entrar en la web www.huete.org / reservas pádel / reservar

2. Registrarse con nombre, correo, contraseña y un número de teléfono.

(Los pasos anteriores, solamente habrá que seguirlos la primera vez).

3. Identificarse con el correo y la contraseña que nos hemos registrado.

4. Seleccionar PADEL-reserva pista

5. Elegir día (tenemos 5 días) y la duración de la reserva (1hora, 1hora y media, o 2 horas)

6. Escoger la hora que nos interese y esté libre (color verde) Escoger sin luz o con luz

7. Seleccionar la forma de pago (bono-monedero o tarjeta de crédito)(Una vez hecha y pagada la reserva, os llegará un mensaje de confirmación al correo)

8. Cómo entrar en la pista: en el mensaje de confirmación figurará el número de teléfono al que, a la hora reservada, debemos hacer una llamada perdida (siempre con el mismo teléfono de la reserva), la puerta se abrirá y se encenderán los focos si se ha reservado con luz

Notas:

- Solamente podremos coger una reserva, hasta que no se juegue la que tenemos, no nos deja coger otra.
- Disponemos de un plazo de 24 horas para la anulación de las reservas y la devolución del importe. (en los casos de devolución será en bono-monedero).
- En los casos que la reserva sea con luz y (tengamos la puerta abierta por reserva en la hora anterior), debemos hacer la llamada para que se enciendan las luces.
- Una vez finalizada la reserva cerrar la puerta de la pista antes de abandonar las instalaciones deportivas

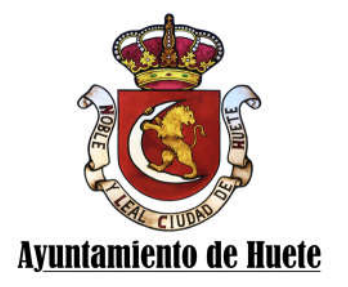